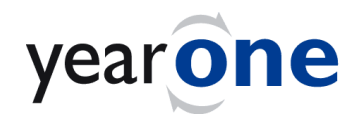

# NET PAY v49 Solution (Single LC Variant) Setups & Use

Prepared by Geoff Tollefson YearOne Software Pty Ltd Last updated: 2/7/2020

# **Table of Contents**

| Introduction                                | 3        |
|---------------------------------------------|----------|
| NET PAY Solution                            | 3        |
| Core Information                            | 3        |
| Other Pays                                  | 3        |
| Pre-Setups                                  | 4        |
| Payroll Options & Pay Points                | 4        |
| Currencies & Exchange Rates                 | 4        |
| Setups                                      | 5        |
| Employee Masterfile                         | 5        |
| Employee Bank Accounts                      | 5        |
| Income Types                                | 6        |
| Benefits in Kind                            | 7        |
| KFI Import - Exchange Rate Comment          | 7        |
| KFI Import - Tax and Tax Allowance (TALLOW) | 7        |
| KFI Import - Reversing                      | 7        |
| The Net Pay Solution                        | 9        |
| Startup                                     | 9        |
| Toolbar                                     | 0        |
| Check Report (F2) 1                         | 0        |
| Read LC Pays (F4) 1                         | 11       |
| Import LC Tax (F5) 1                        | 11       |
| Concrete Banking (EZ)                       | 11       |
| Generale Banking (F7)                       |          |
| Banking (F8)                                | 11       |
| Banking (F8)                                | 11<br>12 |

# Introduction

## **NET PAY Solution**

'NET PAY' Solution refers to Net Foreign Currency Pay (Gross-Up Calculation)

The NET PAY Solution is useful for handling pays in Attache Payroll where contracts are negotiated in Net Foreign Currency (e.g. the employment contract states 10,000 USD Net to be **<u>banked</u>** per month).

The USD \$10000 is converted at current exchange rate (e.g. 3.3955 PGK) so 33955 PGK is the Net value. The Tax is calculated based on the Attache PNG Tax Tables installed (e.g. 22450 PGK). An additional Gross amount needs to be applied on top of the Net 33955 PGK to offset the Tax, so there is an Allowance (include in Salary and Wages) with code "**TALLOW**" (e.g. 22450 PGK) for this.

| Net Pay:   | USD 10000  |
|------------|------------|
| Exr USD    | 3.3955 PGK |
| Net Pay:   | 33955 PGK  |
| Add TALLOW | 22450 PGK  |
| GROSS Pay: | 56405 PGK  |
| Tax:       | 22450 PGK  |

The NET PAY Solution primarily calculates the Tax (& an offset Allowance) for each particular Timesheet. The NET PAY Solution creates a KFI import for the Timesheets in Attache containing the Allowance and Tax information, as well as a comment stating the Foreign Currency and Exchange Rate used.

The specific aim of the NET PAY Solution is to facilitate a Local Currency -based Attache company (e.g. in PGK) to gain the benefit of Attache Payroll Compliance and Reporting in Local Currency, while managing payment in multiple currencies, exchange rates and overseas banking.

### **Core Information**

Besides the normal Attache Payroll information, it is important to specify:

Currencies and Exchange Rates in Attache (Setups/Company/Currencies, Exchange Rates). In the Single LC variant, Income Types are coded to incorporate Exchange Rates (more on this later).

The NET PAY Solution utilises the Local (e.g. PGK) Currency Company's Attache Tax Scales, as assigned to each Employee, to calculate the Tax values for Net Pay Employees.

and for each Employee:

Employee 'Home Currency' which the Net amount is to be paid in (Employee Masterfile Pay Point) Employee Rate of Pay (Employee Masterfile - Net, in the Foreign Currency specified in Pay Point) Employee Base Hours (Employee Masterfile – determines hourly rate of pay for Timesheet Entry) Employee set to calculate as Net Pay as required (Employee Masterfile last page, 'Yes/No 2' is [Y])

# **Other Pays**

Gross Pays (normally calculated in Attache) may be processed alongside Net Pays, and the Solution will import an Exchange Rate Comment Line in all cases, but only creates Tax and Tax Offset Allowance transactions for Net Pay Employees.

# **Pre-Setups**

## **Payroll Options & Pay Points**

On the last screen of the Payroll Options, it is possible to set descriptions for custom fields, and we'll be using "Yes/No 2" field to indicate when an employee is to be calculated as a Net Pay. It is recommended that the field be labelled "NET PAY?":

| Payroll Options         ■           □         □         ↑         ↑         ●         ●         ●         ●         ●         ●         ●         ●         ●         ●         ●         ●         ●         ●         ●         ●         ●         ●         ●         ●         ●         ●         ●         ●         ●         ●         ●         ●         ●         ●         ●         ●         ●         ●         ●         ●         ●         ●         ●         ●         ●         ●         ●         ●         ●         ●         ●         ●         ●         ●         ●         ●         ●         ●         ●         ●         ●         ●         ●         ●         ●         ●         ●         ●         ●         ●         ●         ●         ●         ●         ●         ●         ●         ●         ●         ●         ●         ●         ●         ●         ●         ●         ●         ●         ●         ●         ●         ●         ●         ●         ●         ●         ●         ●         ●         ●         ●         ●         ● |                  |        |          |          |   |  |  |  |  |
|----------------------------------------------------------------------------------------------------|------------------|--------|----------|----------|---|--|--|--|--|
| Custom Field Labels                                                                                                    |                  |        |          |          | _ |  |  |  |  |
| Description 1                                                                                                    | Decimal Number 1 | Date 1 | YesNo 1  | Number 1 |   |  |  |  |  |
| Description 1                                                                                                    | Decimal 1        | Date 1 | Yes/No 1 | Number 1 |   |  |  |  |  |
| Description 2                                                                                                    | Decimal Number 2 | Date 2 | YesNo 2  | Number 2 |   |  |  |  |  |
| Description 2                                                                                                    | Decimal 2        | Date 2 | NET PAY? | Number 2 |   |  |  |  |  |
| Description 3                                                                                                    | Decimal Number 3 | Date 3 | YesNo 3  | Number 3 |   |  |  |  |  |
| Description 3                                                                                                    | Decimal 3        | Date 3 | Yes/No 3 | Number 3 |   |  |  |  |  |
|                                                                                                    |                  |        |          |          |   |  |  |  |  |

One PayPoint needs to be setup for each Home Currency to be used (e.g. AUD, USD, EUR, SGD) via Setups / Payroll / PayPoints / Maintain in Attache.

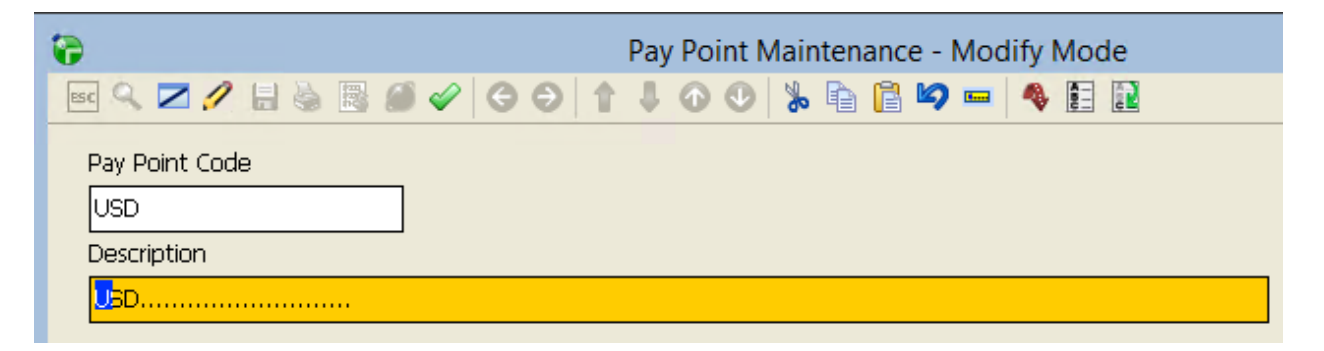

It is recommended that standard 3-letter currency codes are used.

### **Currencies & Exchange Rates**

In Attache, Setups/Company/Currencies need to be setup, e.g. AUD, USD.

Setups/Company/Exchange Rates need to be set periodically (the Solution will always the latest date's rate for a currency):

The second "Cash Register" Rate is used, but normally both are entered the same in any case.

| Currency Code     |        |
|-------------------|--------|
| USD               |        |
| Name              |        |
| USD               |        |
| Effective Date    |        |
| 11/10/2016        |        |
|                   |        |
|                   |        |
| Invoicing Rate    | 3,2222 |
| CashRegister Rate | 3.2222 |
|                   |        |

# **Setups**

#### **Employee Masterfile**

In the Employee Masterfile, we set the Home Currency (Pay Point), the Rate of Pay, and the Base Hours.

For Example:

| —Pay Details————— |                      |                          |                                  |
|-------------------|----------------------|--------------------------|----------------------------------|
| Auto Pay          | Pay Advice Form Code | Pay Frequency            | Base Hours per Fortnight         |
|                   | FWA                  | Fortnightly              | 168.0000                         |
| Default Pay       | Pay Point            | Pay Rate Type            | ]                                |
| Standard Pay      | USD                  | Month                    |                                  |
| Employment Status | Payment Method       | Normal Rate per Month    | Award Rate per Month             |
| Full Time         | Cash                 | 10000.0000               | 10000.0000                       |
| Consolidate Lines |                      | Maximum Pay per Fortnigh | nt Annual Salary (Calendar Year) |
| 🗹 Yes             |                      | 0.00                     | 120000.01                        |
| Home Clock No     | Clock Card No        | Pay per Fortnight        | Annual Salary (52 Weeks)         |
|                   |                      | 4602.74                  | 119671.24                        |

These values will be converted to Local Currency (e.g. PGK) on the Timesheet.

Also, if the Employee is to have Tax calculated by Grossing Up (a Net Pay Employee), then the Net Pay field on the last page of the Employee Masterfile (Yes/No 2' needs to be set to "Y".

| Custom Fields |           |        |          |          |
|---------------|-----------|--------|----------|----------|
| Description 1 | Decimal 1 | Date 1 | Yes/No 1 | Number 1 |
|               | 0.00      |        |          | 0        |
| Description 2 | Decimal 2 | Date 2 | Yes/No 2 | Number 2 |
|               | 0.00      |        | M        | 0        |
| Description 3 | Decimal 3 | Date 3 | Yes/No 3 | Number 3 |
|               | 0.00      |        |          | 0        |

### **Employee Bank Accounts**

The Net Pay solution can be used for International Banking, which allows for long Bank Account addresses, names, SWIFT/BIC Numbers, TTFees, ABA File Generation, per-Country Banking Reporting by Bank/Branch, etc – if International Banking is to be used, then Attache Employee Bank Accounts should not be used on Timesheets.

If International Banking is not to be used, Attache Employee Bank Accounts can be used.

#### Income Types

First, we need to make the specially-coded Income Types for use on our Timesheets.

Note that we entered the Employee's Rate of Pay in Foreign Currency (that the Employee is to be paid in). (e.g. the Employee Masterfile holds 'Normal Rate Per Month' 10000, and is set to Paypoint USD) Attache uses this value divided in this case by Hours per Month as an hourly Rate of Pay. (for example if we use 173hr/month, we get a rate of pay of \$57.803 USD per hour)

Income Types in Attache calculate based on hours entered times a rate of pay, with an optional Rate Multiplier – in our application, we use the Rate Multiplier as the exchange Rate.

So, if we ensure that for all Income Types coded with a suffix of USD that the rate multiplier includes the rate conversion factor from USD>PGK, then the values on the Timesheet will be in PGK as desired, while allowing us to represent the Rate in the Employee Masterfile in the Employee's home currency.

For example, NORMUSD - for use on timesheets whose Employee Pay Point is USD:

| 8                      | Income Type Maintenance - Modify Mode |            |
|------------------------|---------------------------------------|------------|
| sc 🖩 🗾 🥖 🔒 🍓 🥔 🤇       | 🔗 😋 🕆 🖡 🕢 🔍 % 🛅 🛱 📁 🚳 🚼 🔝             |            |
| Income Type Code       |                                       |            |
| NORMUSD                |                                       |            |
| Description            |                                       |            |
| Normal Hours USD       |                                       | 🗌 Inactive |
| Income Category        | Time Entry Method                     |            |
| Normal Hours           | Hours                                 |            |
| Rate Multiplier Ad     | lditional Amount                      |            |
| 3.2206                 | 0.0000                                |            |
| Hourly Rounding Method | Hourly Rounding to                    |            |
| Do Not Round           | 0.0000                                |            |

...takes the Rate Per Hour from the Employee Masterfile (in USD) and multiplies it to convert to PGK when calculated on the Timesheet.

This results in several Income Types being maintained, one for each Currency/Income Type combination. e.g. Income Type 'Normal' also has several Home Currency equivalents, NORMUSD, NORMAUD, NORMEUR and NORMSGD

Also, AL (Annual Leave) has ALUSD, ALAUD, ALEUR and ALSGD Home Currency equivalents,

Similarly, other Income Types like Backpay, Sick Leave, etc all need Home Currency equivalents if used for Employees coded to home currencies.

When Exchange Rates are set within the organisation and updated in Attache, all the Income Types Rate Multipliers are updated by the PowerLink Solution when opened.

There is also a report in the Solution (F2-Exchange) which lists the current exchange values for all Income Types by Currency Code (3-letter suffix) for checking purposes.

## Benefits in Kind

On a Timesheet Benefits in Kind are typically entered as an Allowance and Deduction pair, to recognise the Benefit in Kind and tax it appropriately, yet not add anything to the net income.

In PNG, Tax on Benefits in Kind are to be calculated separately at the Marginal Tax Rate.

To facilitate this, the Net Pay Solution recognises any allowances starting with "BENE" as Benefits in Kind, for example BENEHMC Housing Medium Cost (700PGK).

In the Net Pay solution, on "This Pay" screen, Benefits (any allowance starting with "BENE") are separated out and tax is calculated at the Employee's Marginal Tax Rate:

| Benefits Tax | Benefits in Kind | NonTax PGK | Marg Tax Rate |
|--------------|------------------|------------|---------------|
| 75.60        | 180.00           | 0          | 0.42          |
| 37.80        | 90.00            | 0          | 0.42          |
| 36.00        | 90.00            | 0          | 0.4           |
| 37.80        | 90.00            | 0          | 0.42          |

Benefits Tax is then added back into the total PGK Tax calculated.

### KFI Import - Exchange Rate Comment

When the Import is made, a Comment is added to each timesheet stating the relevant Exchange Rate for PGK from the Home Currency.

# KFI Import - Tax and Tax Allowance (TALLOW)

The Net Pay contract requires that there be an Allowance (include in Salary/Wages) to "Gross-Up" the pay – the pay is calculated, e.g. 10,000 USD (Net Pay) - converted to PGK (e.g. 34400 PGK) NET.

Then, we need to calculate the amount of tax to be paid and the corresponding Gross-Up Allowance to offset the tax, leaving the correct Net Pay amount to be banked.

The Tax appears on the Timesheet as a Fixed Tax amount – and the Allowance code "TALLOW" (include in Salary/Wages) is used for the Tax ALLOWance when imported to the timesheet.

### KFI Import - Reversing

If for some reason it is necessary to alter a timesheet, recalculate its Tax, etc It is possible to reverse imported changes by simply deleting the Exchange Rate Comment and TALLOW lines from the timesheet, then accessing the Tax field on the timesheet and pressing F5 – Auto Tax.

This reverses the effect of the import on this timesheet entirely, and the Pay Calc – F4 can be run again to calculate and import again. The F5-Import Tax function does not generate imports to timesheets with exchange rate Comment / Tallow Allowance / Fixed Tax set, to avoid double- calculation, etc.

#### An Example:

| a Add/Modify Time Sheets |             |          |          |              | -           |
|--------------------------|-------------|----------|----------|--------------|-------------|
| 🔁 🔍 🛛 🗖 🚍 🗮 🔍 🗟          | 💽 🔺 🗣 📀     | 🕑 📈 🗎 🚺  | ່ 🕤 🥒    | KFI 💭 🄛 🛞    | 0           |
| Code Description         | Hours/Value | Rate     | Cost Cer | ntre         | LineTotal   |
| C [USD Ex: 3.3955 PGK ]  |             |          | -        |              | <u>^</u>    |
| A Tax Allowance          | 22450.90    |          | OPS      |              | 22450.90    |
| N Normal Hours USD       | 173.3300    | 195.8980 | OPS      |              | 33955.00    |
|                          |             |          |          |              |             |
|                          |             |          |          |              |             |
|                          |             |          |          |              | <b>v</b>    |
|                          |             |          |          |              |             |
| _ Insert Mode            |             |          |          | -01/07/2020  |             |
| New Line Type Code       |             |          |          | Gross Pay    | Taxable Pay |
| Normal Rate 🖉            |             |          |          | 56405.90     | 56405.90    |
| Hours                    |             |          |          | Fixed Tax    | Vol. Tax    |
|                          |             |          |          | 22450.90     | 0.00        |
| Cost Centre              |             |          |          | Net Pay      | Banking     |
|                          |             |          |          | 33955.00     | 0.00        |
| Emp. Group               |             |          |          | Hours Worked | Cash/Cheque |
|                          |             |          |          | 173.3300     | 33955.00    |
| OPS - Clive Freeman      |             |          |          | -FRECLI      |             |

# The Net Pay Solution

#### Startup

It is standard practice to open Attache, and access the Payroll company, then via Tools, launch PowerLink.

This allows both programs to be used – update exchange rates in Attache, update and check Income Types in PowerLink, enter timesheets in Attache, Read Pays and Generate Tax KFI in PowerLink, import the KFI to timesheets in Attache, Read Pays and Generate Banking and Payslips in PowerLink – switching from Attache to PowerLink and back easily through the process. (a Desktop on Cloud Servers is needed)

It is important that when PowerLink is launched, the Data Service Status Message says "Data service active"

| 🕙 PowerLink 4 - NET PAY DATA |                      |                                              |                         |                  |                 |                |                |                                  |                |           |  |
|------------------------------|----------------------|----------------------------------------------|-------------------------|------------------|-----------------|----------------|----------------|----------------------------------|----------------|-----------|--|
| <u>F</u> ile <u>M</u> a      | asterfiles           | Transact                                     | ions Sol <u>u</u>       | tions            | <u>R</u> eports | T <u>o</u> ols | <u>S</u> etup  | s <u>W</u> indow                 | <u>H</u> elp   |           |  |
| Custom<br>Menu               | 2<br>Refresh<br>Page | الله من المن المن المن المن المن المن المن ا | G<br>Supervisor<br>Mode | Sales<br>(All Re | Rep<br>eps)     | ~              | View<br>Status | Data Service S<br>Data service a | tatus<br>ttive |           |  |
| R                            | powe                 | rlink                                        |                         |                  |                 | Start          | Page           | I                                | ,              | ViewPoint |  |

When initially opening the Net Pay Solution in PowerLink via Solutions/Payroll/Process Pays, all Income types with a 3-letter currency code as the suffix (e.g. NORMAUD) will be checked and if needed, updated automatically to hold the latest exchange rate. (Attache will pop to the front, indicating the import was done)

SO it is recommended that Exchange Rates be updated as needed, **before** any timesheets are created. Then, access the Solution in PowerLink via Solutions/Payroll/Process Pays – so exchange rates are updated in the Income Types. Then, to check, run the F2-Check Report which shows current exchange rates and Income Types current values (which should contain the current exchange rate).

Then, create timesheets in Attache. The Solution only works on UNCHECKED timesheets in Attache. (so, if they have been checked, uncheck them before running the F4-Read Pays)

Then, the rest of the process can proceed. Remember to update exchange rates FIRST.

# Toolbar

The Solution has a number of Toolbar buttons across the top of the screen:

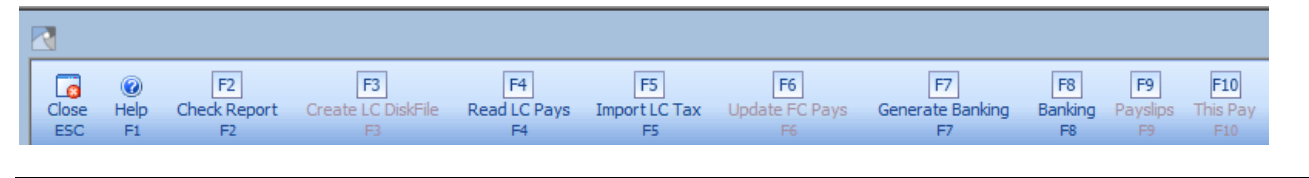

# Check Report (F2)

The Check Report (F2) can be run to ensure exchange Rates are correct:

| AUD                                                      |             |                                                       |                                                                                     |
|----------------------------------------------------------|-------------|-------------------------------------------------------|-------------------------------------------------------------------------------------|
| 2.2622<br>2.2622<br>2.2622<br>2.2622<br>2.2622<br>2.2622 | A<br>F<br>N | AUD Exchange<br>ALAUD<br>R&RAUD<br>BACKAUD<br>NORMAUD | 18/10/2016<br>Annual Leave AUD<br>R&R - AUD Paid<br>Backpay AUD<br>Normal Hours AUD |
| 2.2622                                                   | N           | OTAUD                                                 | OverTime AUD                                                                        |
| 2.2622                                                   | N           | PHAUD                                                 | Public Holiday AUD                                                                  |
| 2.2022                                                   | 5           | SLAUD                                                 | SICK Leave AUD                                                                      |
|                                                          | -           |                                                       |                                                                                     |
| PGK                                                      |             |                                                       |                                                                                     |
| 1                                                        |             | PGK Exchange                                          | 18/10/2016                                                                          |
| SGD                                                      |             |                                                       |                                                                                     |
| 2.9666                                                   |             | SGD Exchange                                          | 11/10/2016                                                                          |
| 2.9666                                                   | N           | NORMSGD                                               | Normal Hours USD                                                                    |
| 2.9666                                                   | Ν           | OTSGD                                                 | OverTime SGD                                                                        |
| USD                                                      |             |                                                       |                                                                                     |
| 3.2222                                                   |             | USD Exchange                                          | 11/10/2016                                                                          |
| 3.2222                                                   | A           | ALUSD                                                 | Annual Leave USD                                                                    |
| 3.2222                                                   | N           | NORMUSD                                               | Normal Hours USD                                                                    |
| 3.2222                                                   | N           | OTUSD                                                 | OverTime USD                                                                        |
| 3.2222                                                   | S           | SLUSD                                                 | Sick Leave USD                                                                      |

# Read LC Pays (F4)

Once the Attache Timesheets are created (but not yet checked), they are read in and displayed:

|   | Process Pays |                          |                               |                                                                                                    |                           |                         |                                |                          |                                   |                 |          |           |          |                |                  |              |               |      |
|---|--------------|--------------------------|-------------------------------|----------------------------------------------------------------------------------------------------|---------------------------|-------------------------|--------------------------------|--------------------------|-----------------------------------|-----------------|----------|-----------|----------|----------------|------------------|--------------|---------------|------|
|   | ose Help     | F2<br>Check Report<br>F2 | F3<br>Create LC DiskFile Read | F4<br>LC Pays<br>F4                                                                                                    | F5<br>Import LC Tax<br>F5 | F6<br>Update FC Pays Ge | F7<br>enerate Banking Ba<br>F7 | F8 [<br>Inking Pay<br>F8 | F9 F10<br>/slips This P<br>F9 F10 |                 |          |           |          |                |                  |              |               |      |
| Т | his Pay Diss | ections:                 |                               |                                                                                                    |                           |                         |                                |                          |                                   |                 |          |           | Unde     | Marked Updates | Delete Marke     | d Timesheets | Mark All      | J    |
|   | Loc          | Code                     | Name                          | NetP                                                                                                    | TC                        | Desc                    | Foreign Pay                    | Currency                 | exchange                          | Net Pay ATTACHE | Tax PGK  | Gross PGK | Net PGK  | Benefits Tax   | Benefits in Kind | NonTax PGK   | Marg Tax Rate | Mark |
| ₽ | ADM          | 011                      | Justin DeSilva                | -                                                                                                    | 0                         | General Manager         | 5320.95                        | SGD                      | 2.9666                            | 15785.13        | 10455.90 | 26241.03  | 15785.13 | 75.60          | 180.00           | )            | 0.42          |      |
|   | ADM          | 028                      | Elizabeth Windsor             | <ul> <li>Image: A start of the start of the start of</li></ul> | 0                         | Finance Controller      | 5000.00                        | AUD                      | 2.2622                            | 11311.00        | 7308.56  | 18709.56  | 11311.00 | 37.80          | 90.00            | )            | 0.42          |      |
|   | ADM          | 337                      | Lorraine Fredricksen          |                                                                                                    | 0                         | Accounts Co-ord.        | 715.00                         | SGD                      | 2.9666                            | 2121.11         | 881.49   | 3056.60   | 2121.11  | 36.00          | 90.00            | )            | 0.4           |      |
|   | ADM          | 344                      | Jonathan Nerk                 |                                                                                                    | NONRES                    | Accountant              | 9954.02                        | USD                      | 3.2222                            | 32073.83        | 13969.04 | 46096.87  | 32073.83 | 37.80          | 90.00            | )            | 0.42          |      |
| * |              |                          |                               |                                                                                                    |                           |                         |                                |                          |                                   |                 |          |           |          |                |                  |              |               |      |

#### Each timesheet is shown on one line

This Pay Dissections: NetPay Currency exchange Net Pay ATTACHE Loc Code Name TC Desc Foreign Pay ADM 011 Justin DeSilva < General Manager 5320.95 SGD 2.9666 15785.13 0 ADM 028 Elizabeth Windsor ~ 0 5000.00 AUD 2.2622 Finance Controller 11311.00 ADM 337 Lorraine Fredricksen 0 Accounts Co-ord. 715.00 SGD 2.9666 2121.11 NONRES ADM 344 Jonathan Nerk Accountant 9954.02 USD 3.2222 32073.83 Benefits in Kind Benefits Tax NonTax PGK Net Pay ATTACHE Marg Tax Rate Tax PGK Gross PGK Net PGK Mark 15785.13 10455.90 26241.03 15785.13 75.60 180.00 0 0.42 7308.56 90.00 0 11311.00 18709.56 11311.00 37.80 0.42 2121.11 881.49 3056.60 2121.11 36.00 90.00 0 0.4

37.80

90.00 0

0.42

 $\square$ 

32073.83

# Import LC Tax (F5)

13969.04

46096.87

32073.83

Once the figures are checked, pressing F5 generates an import file for Attache Timesheets, to read in the Tax and Tax Allowances for Net Pay Employees. Prior to this, the "Net Pay Attache" will show as 0.00.

Once the Tax and TaxAllowance(gross-up) are read in, "NetPay Attache" will show the same as "Net PGK".

# Generate Banking (F7)

Generate Banking calculates banking dissections for the current Pays / Bank Accounts. Generate Banking must be run before printing Payslips or geenrating Banking reports.

# Banking (F8)

The Banking screen allows setup of Foreign Bank Accounts and shows Banking Dissections for the most recently calculated Pay (once F7 is pressed):

| Em                                        | oloyee Bank Acc | count Details 1 | T Fee 2           | 0                                 | Bank (      | (eg CBA)    | BSB-XX                | ×            | Account # |              |                            |      | Date    |            |          |           |               |         |         |
|-------------------------------------------|-----------------|-----------------|-------------------|-----------------------------------|-------------|-------------|-----------------------|--------------|-----------|--------------|----------------------------|------|---------|------------|----------|-----------|---------------|---------|---------|
| Banking Summary World Banking Summary AUD |                 |                 | Generate ABA File | Generate ABA File User Name (UPS) |             |             | USER ID Lodgement Ref |              |           |              | Total PGK Banked: 26655.04 |      |         |            |          |           |               |         |         |
|                                           | Locat Employe   | Employee Name   | Account Numb      | e Account Name                    | Bank Name E | Bank Branch | Amount                | This Account | Nett Pay  | Pay ( TT Fee | Banking                    | Bank | Message | PGK Banked | TT Email | SWIFT/BIC | BAN/BSB/ROUTE | Country | Address |
|                                           | ADM 092         | James Caan      |                   | James Caan                        |             | к           | (100 )                | 37.66        | 10014.23  | AUD          | 100                        | PGK  | OK      | 100        |          |           |               |         |         |
|                                           | ADM 092         | James Caan      |                   | James Caan                        |             | R           | tem 1                 | 10000.02     | 10014.23  | AUD 20       | 8532.56                    | USD  | OK      | 26555.04   | ✓        |           |               |         |         |

It is possible to bank specific Pay Currency amounts, PGK amounts, Percentages and Remainders into different Bank Accounts in different currencies for the same employee/pay.

The Messages field will show Under or Over Banking if there are issues with banking setups in a Pay. If there are issues, resolve the banking configuration issue and F7-Generate Banking again.

Page | 11

# PaySlips (F9)

Once Banking is Generated (F7), Payslips become available.

Payslips are configurable and can print in dual-currency and show Banking details, for example:

| James Caan<br>Pay Advice                                                                     | 092                       | 11124                                            |              |                                         |           |                                                            |                                                               |
|----------------------------------------------------------------------------------------------|---------------------------|--------------------------------------------------|--------------|-----------------------------------------|-----------|------------------------------------------------------------|---------------------------------------------------------------|
| AUD Exchange:                                                                                |                           | 2.6555                                           |              | Hrs                                     |           | Value                                                      | Taxable                                                       |
| Tax Conversion<br>Normal Hours AUD<br>Housing Allowance<br>Meal Allowance<br>Housing<br>Meal |                           |                                                  |              | 84.00                                   | 69<br>100 | 19.48<br>00.00<br>22.59<br>11.30<br>13.10<br>-6.55<br>0.00 | 6919.48<br>10000.00<br>22.59<br>11.30<br>0.00<br>0.00<br>0.00 |
| James Caa<br>AUD 10000                                                                       | an<br>.02                 | exr 2.6555                                       | PGK 26555.03 | exr 0.321316                            | USD 85    | 532.56                                                     | 0.00                                                          |
| James Caa<br>AUD 37.66                                                                       | in -                      | exr 2.6555                                       | PGK 100.00   | exr 1.000000                            | PGK 10    | 00.00                                                      |                                                               |
|                                                                                              |                           | (PGK)                                            |              |                                         |           |                                                            |                                                               |
| Gros<br>Taxab<br>Ta<br>Nett Pa                                                               | ss:<br>ole:<br>ax:<br>ay: | 450 19.69<br>450 19.69<br>183 74.69<br>265 92.80 |              | 16953.3<br>16953.3<br>6919.4<br>10014.2 |           |                                                            |                                                               |

# This Pay (F10)

After entering ne Bank Account information, Checking Banking or Printing Payslips, the "This Pay (F10)" button will return you to the This Pay screen.

|            | Process Pays        |                          |                                                                                                    |                     |                         |                          |          |          |                 |          |           |          |                  |                  |              |               |      |
|------------|---------------------|--------------------------|----------------------------------------------------------------------------------------------------|---------------------|-------------------------|--------------------------|----------|----------|-----------------|----------|-----------|----------|------------------|------------------|--------------|---------------|------|
| Close H    | F2 elp Check Report | F3<br>Create LC DiskFile | F4<br>Read LC Pays                                                                                                    | F5<br>Import LC Tax | F6<br>Update FC Pays Ge | F7<br>enerate Banking Ba | F8 [     | F9 F10   | av              |          |           |          |                  |                  |              |               |      |
| ESC F      | F1 F2               |                          | F4                                                                                                    | FS                  |                         | F7                       | F8       |          |                 |          |           |          |                  |                  |              |               |      |
| This Pay D | issections:         |                          |                                                                                                    |                     |                         |                          |          |          |                 |          |           | Und      | o Marked Updates | Delete Marke     | d Timesheets | Mark All      |      |
| Loc        | Code                | Name                     | NetP                                                                                                    | тс                  | Desc                    | Foreign Pay              | Currency | exchange | Net Pay ATTACHE | Tax PGK  | Gross PGK | Net PGK  | Benefits Tax     | Benefits in Kind | NonTax PGK   | Marg Tax Rate | Mark |
| ADM        | 011                 | Justin DeSilva           | 1                                                                                                    | 0                   | General Manager         | 5320.95                  | SGD      | 2.9666   | 15785.13        | 10455.90 | 26241.03  | 15785.13 | 75.60            | 180.00           | 0            | 0.42          |      |
| ADM        | 028                 | Elizabeth Windsor        | <ul> <li>Image: A start of the start of the start of</li></ul> | 0                   | Finance Controller      | 5000.00                  | AUD      | 2.2622   | 11311.00        | 7308.56  | 18709.56  | 11311.00 | 37.80            | 90.00            | D            | 0.42          |      |
| ADM        | 337                 | Lorraine Fredricksen     |                                                                                                    | 0                   | Accounts Co-ord.        | 715.00                   | SGD      | 2.9666   | 2121.11         | 881.49   | 3056.60   | 2121.11  | 36.00            | 90.00            | 0            | 0.4           |      |
| ADM        | 344                 | Jonathan Nerk            |                                                                                                    | NONRES              | Accountant              | 9954.02                  | USD      | 3.2222   | 32073.83        | 13969.04 | 46096.87  | 32073.83 | 37.80            | 90.00            | 0            | 0.42          |      |

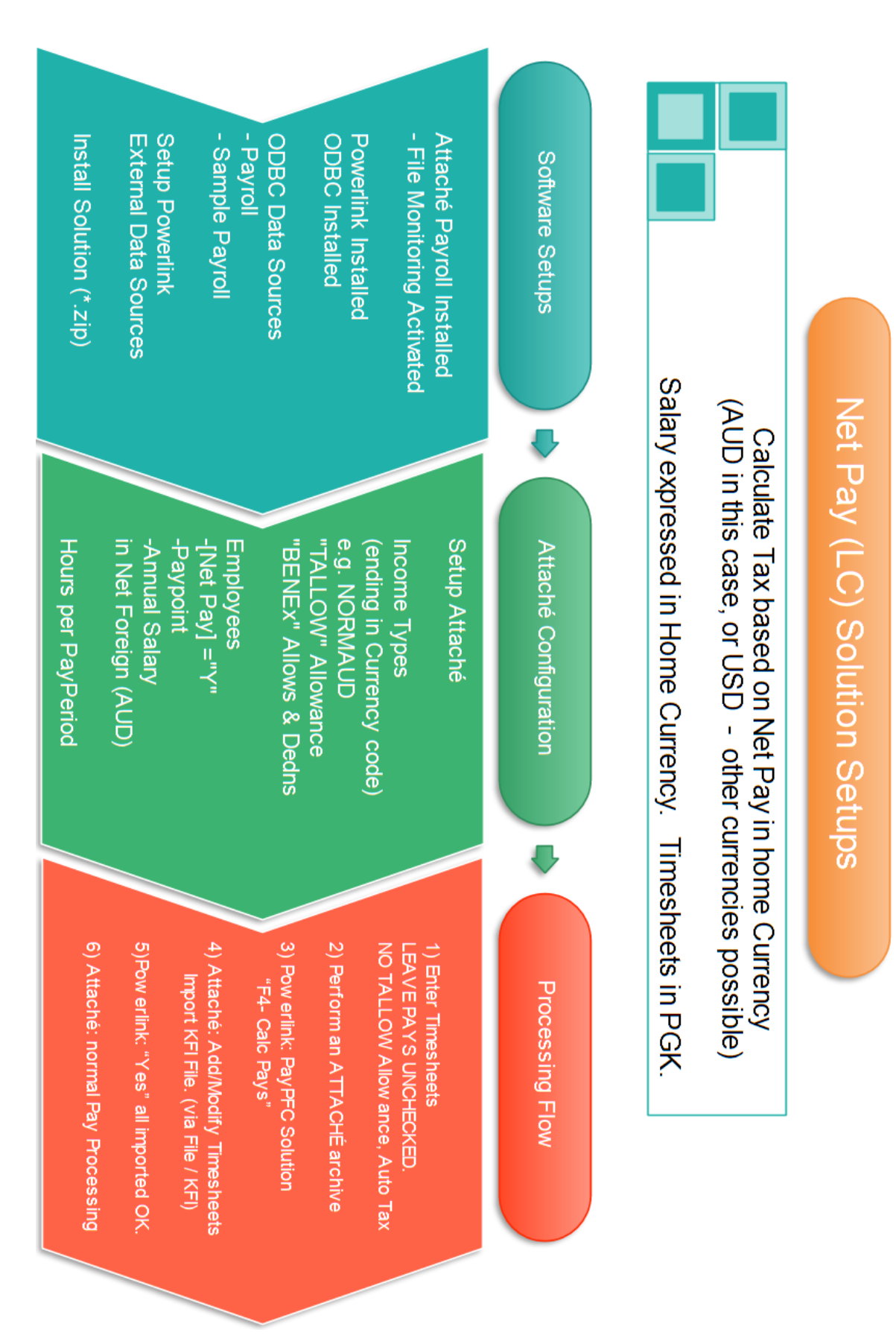

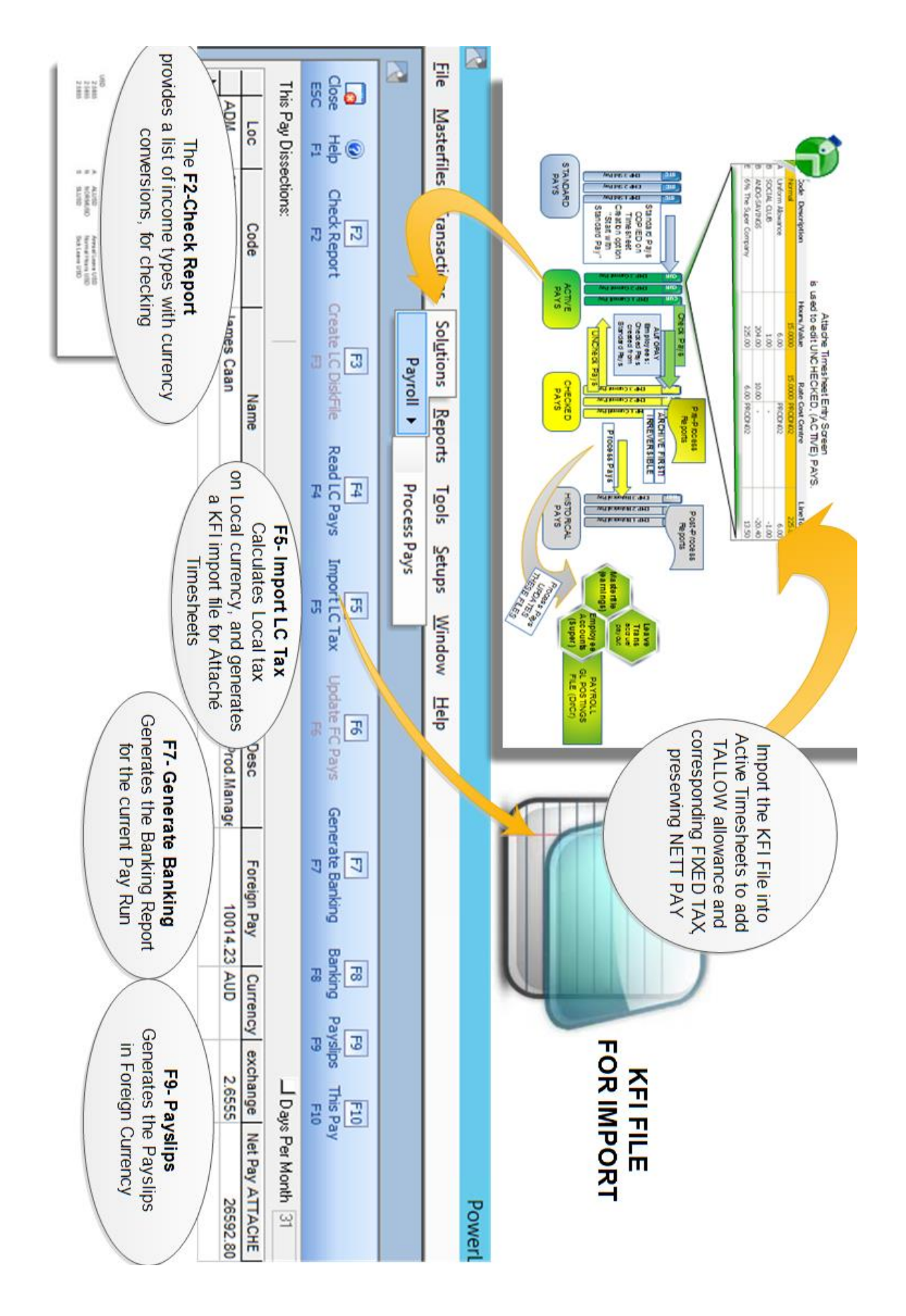